# 録画設定手順

この手順書は、Uniview製ネットワークレコーダの録画設定手順を説明します。

- ※ 録画時間を計算したい場合は、PC用ソフト「EZTools」を使用してください http://en.uniview.com/Support/Download\_Center/Tool/
- ※ カメラによってはノーマルモードとイベントモードでビットレートの設定値が異なる場合があります。その場合、高い側のビットレートに合わせて録画時間をお見積りください。

#### 1-1.カメラストリームパラメーターの調整1

終了

カメラステータス エンコード カメラステータス ΓJ カメラ選択 カメラステー... エンコード ストレージモード  $( \sim )$ 撮影モード 1.「カメラステータス」 >「エンコード」を開く 解像度 画像 ビットレートタイプ  $\langle \bigcirc \rangle$ ビットレート(Kbps) プライバシーマスク システム fps PTZ 画質  $\square$ Iフレーム間隔 バックアップ 平滑化 U-Code ストレージ Ŵ アラーム S,

コピー

メンテナンス

| D8(IP Camera 08) ~                         |           |   |              |   |
|--------------------------------------------|-----------|---|--------------|---|
| メインおよび ミニストリーム ~                           |           |   |              |   |
| 1920*1080 <mark>0=0 ~</mark>               |           |   |              |   |
| XTVZFU <mark>HA</mark>                     | サブストリーム   |   | サードストリーム     |   |
| ノーマル · · · · · · · · · · · · · · · · · · · | ネットワーク伝送  | ~ | ネットワーク伝送     | ~ |
| っ「カメニン説も」で言い                               | 守た亦百      | ~ | H264         | ~ |
|                                            | 止て交史      | ~ | 352*288(CIF) | ~ |
| するカメフを選択する                                 |           | ~ | VBR          |   |
| 2048 ~                                     | 512       | ~ | 128          | ~ |
| 10 ~                                       | 10        | ~ | 10           | ~ |
| •                                          |           |   | O            |   |
| 50                                         | 50        |   | 50           |   |
| 0                                          |           | • | •            |   |
| アドバンスドモード ~                                | アドバンスドモード | ~ | アドバンスドモード    | ~ |

ΓJ

 $( \sim )$ 

VCA

<u>{</u>

システム

 $\square$ 

 $\rightarrow$ 

ストレージ

<u>/!</u>\ アラーム

2°

## 1-2.カメラストリームパラメーターの調整2

カメラステータス エンコード カメラステータス 1. 「ストレージモード」 カメラ選択 D1(IP Camera 01) エンコード を「メインストリーム」 ストレージモード メインストリーム に設定 音声 撮影モード 1920\*1080@30 メインストリーム サブストリーム スナップショット ストリームタイプ ノーマル ネットワーク伝送 ネットワーク伝送 ビデオ圧縮 H264 H264 画面表示設定 H264 解像度 1920\*1080(1080P) 352\*288(CIF) 画像 ビットレートタイプ 2. 「ストリームタイプ」を選択する ビットレート(Kbps) 2048 プライバシーマスク ノーマル:ノーマル録画で使用するパラメーター fps 10 PTZ ● イベント:イベント録画で使用するパラメーター 画質 Iフレーム間隔 平滑化 U-Code アドバンスドモード アドバンスドモード アドバンスドモード

3

終了

## 1-3.カメラストリームパラメーターの調整3

|                     |                   |              | カメラン             | ステータス           |              |                       |            |   |
|---------------------|-------------------|--------------|------------------|-----------------|--------------|-----------------------|------------|---|
| Γ <del>Π</del> Λ    | カメラステータス          | エンコード        |                  |                 |              |                       |            |   |
| <b>レーノ</b><br>メラステー | エンコード             | カメラ選択        | D1(IP Camera 01) | ~               |              |                       |            |   |
| $\bigcirc$          | 音击                | ストレーシモート     | X1ンストリーム         | `               |              |                       |            |   |
| VCA                 |                   |              | メインストリーム         | <br>サブスト        | - <i>Ц</i>   | <del>ታ</del> -        | ードストリーム    |   |
|                     | スナップショット          | ストリームタイプ     | ノーマル             | ~ ネットワ-         | ー<br>ク<br>伝送 | <ul><li>マネッ</li></ul> | 小ワーク伝送     | ~ |
| $\bigoplus$         | 画面表示設定            | ビデオ圧縮        | H264             | ~ H264          |              | ~ H2                  | 64         | ~ |
| ネットワーク              |                   | 解像度          | 1920*1080(1080P) | ~ 720*576       | 6(D1)        | ~ 352                 | 2*288(CIF) | ~ |
| ~                   | 画像                | ビットレートタイプ    | VBR              | ~ VBR           |              | ~ VB                  | R          |   |
| {\}<br>\$\7=1       | プライバシーマスク         | ビットレート(Kbps) | 2048             | ~ 512           |              | ~ 128                 | 3          | ~ |
|                     |                   | fps          | 10               | ~ 10            |              | ~ 10                  |            | ~ |
|                     | PTZ               | 画質           |                  | ;               | 0            |                       | O          |   |
| バックアップ              |                   |              | 50               |                 |              | 50                    |            |   |
| _                   | <mark>メイ</mark> : | ンストリーム項目の    | ビットレート(K         | <b>bps)</b> を録画 | 回したい日数       |                       | 0          |   |
|                     | <mark>に合</mark>   | わせて設定する      |                  | アドバン            | マンドモード       | ~ アド                  | 「バンスドモード   | ~ |
| ストレージ               | × L               | /コーダーの最低録画可  | 能時間は、この設定        | こによって決定しま       | す。           |                       |            |   |
| $\wedge$            | ※ 錄               | 最画する映像の内容にあ  | あわせて、実際の録        | 画時間は左右され        | れます。         |                       |            |   |
| アラーム                |                   |              |                  |                 |              |                       |            |   |
|                     |                   |              |                  |                 |              |                       |            |   |
| L                   |                   |              |                  |                 |              |                       |            |   |
| メンテナンス              |                   |              |                  |                 |              |                       |            |   |
|                     |                   | コピー 適        | 用 終了             |                 |              |                       |            |   |

 $( \sim )$ 

VCA

<u>{</u>

 $\square$ 

 $\longrightarrow$ 

<u>/!</u>\

アラーム

Z

#### 1-4.カメラストリームパラメーターの調整4

カメラステータス エンコード カメラステータス ΓJ カメラ選択 D1(IP Camera 01) カメラステー... エンコード ストレージモード メインストリーム 音声 撮影モード 1920\*1080@30 メインストリーム サブストリーム サードストリーム スナップショット ストリームタイプ ノーマル ネットワーク伝送 ネットワーク伝送 ビデオ圧縮 H264 H264 画面表示設定 H264 ネットワーク 解像度 1920\*1080(1080P) 720\*576(D1) 352\*288(CIF) 画像 ビットレートタイプ ビットレート(Kbps) 128 2048 512 プライバシーマスク システム fps 10 10 10 PTZ 画質 Iフレーム間隔 バックアップ 平滑化 U-Code アドバンスドモード アドバンスドモード アドバンスドモード ストレージ

「適用」をクリックして 保存する 終了 コピー

#### 2-1.音声録音設定(カメラステータス)

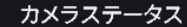

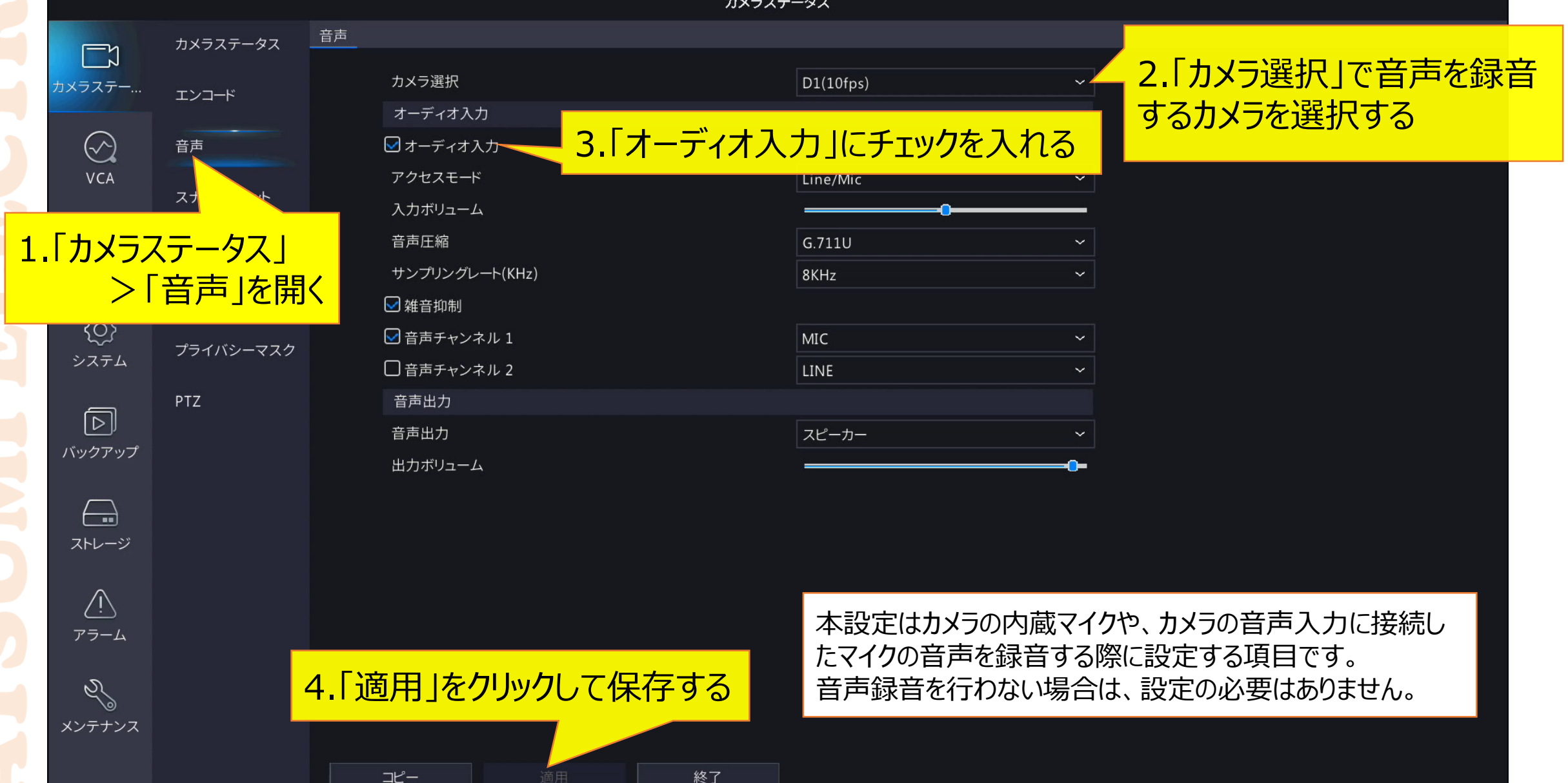

#### 2-2.音声録音設定(ストレージ)

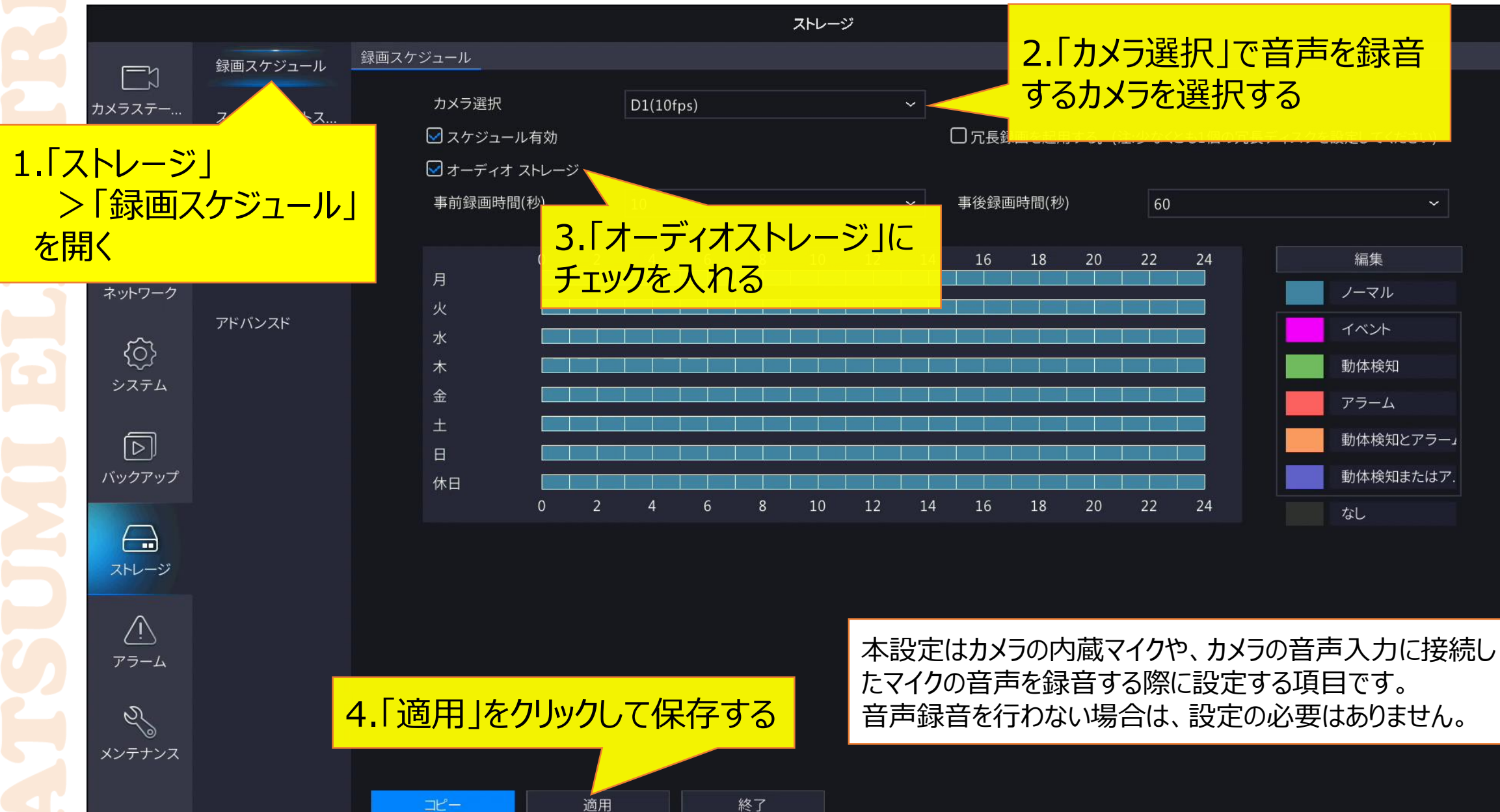